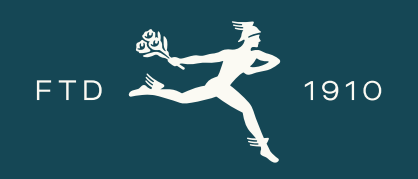

# MERCURY HQ Essentials Feature Release 10/1/24

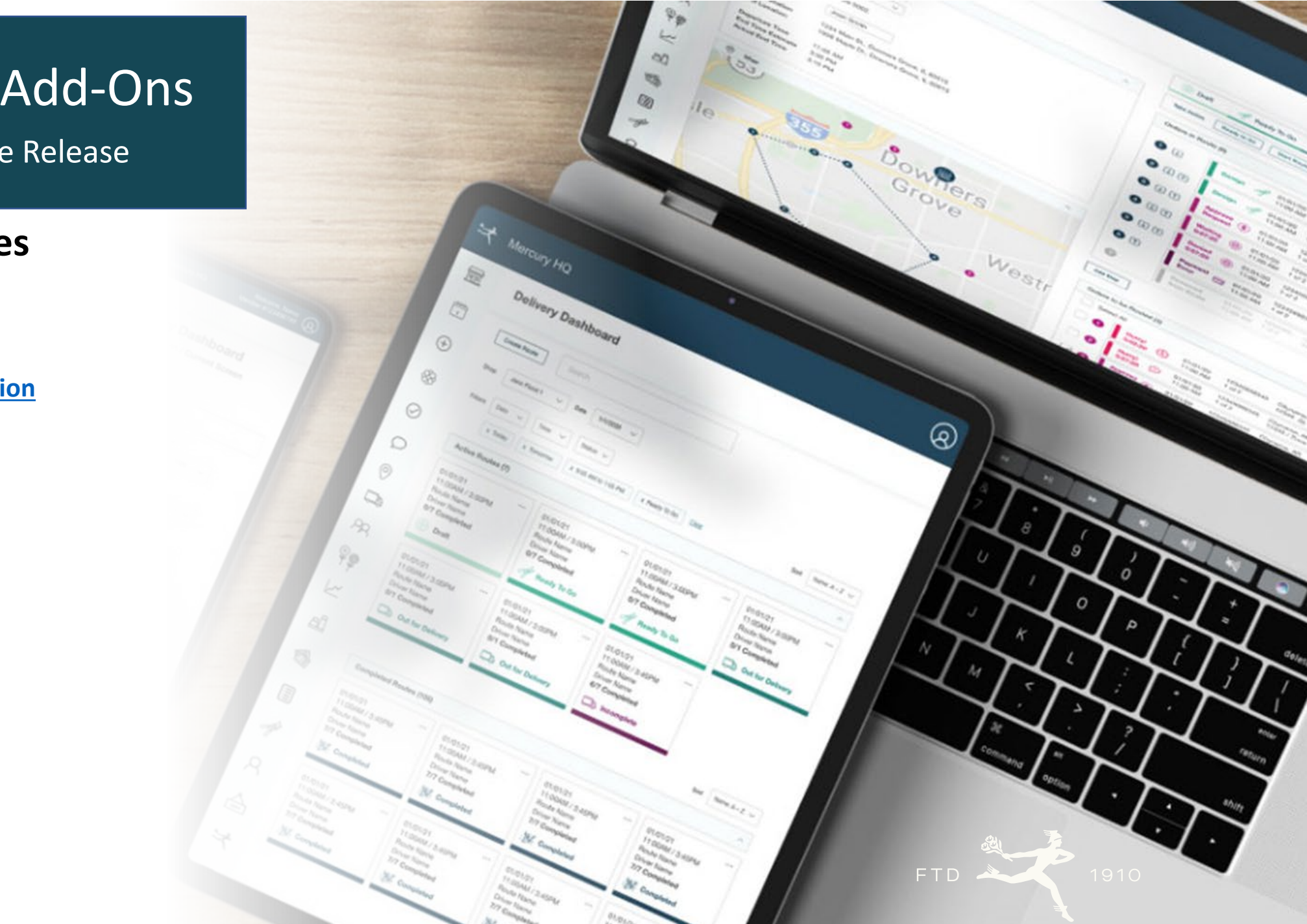

# Mercury HQ Add-Ons 10/1/24 Feature Release

### **New Features**

- How to Access Features
- <u>Advance Route Optimization</u>
- Delivery Dashboard
  - Zone Views
  - Route Views
- QR Codes
  - <u>Setup</u>
  - Handheld device
  - Routes
  - Mobile Device
- Design Center
- QuickBooks Integration

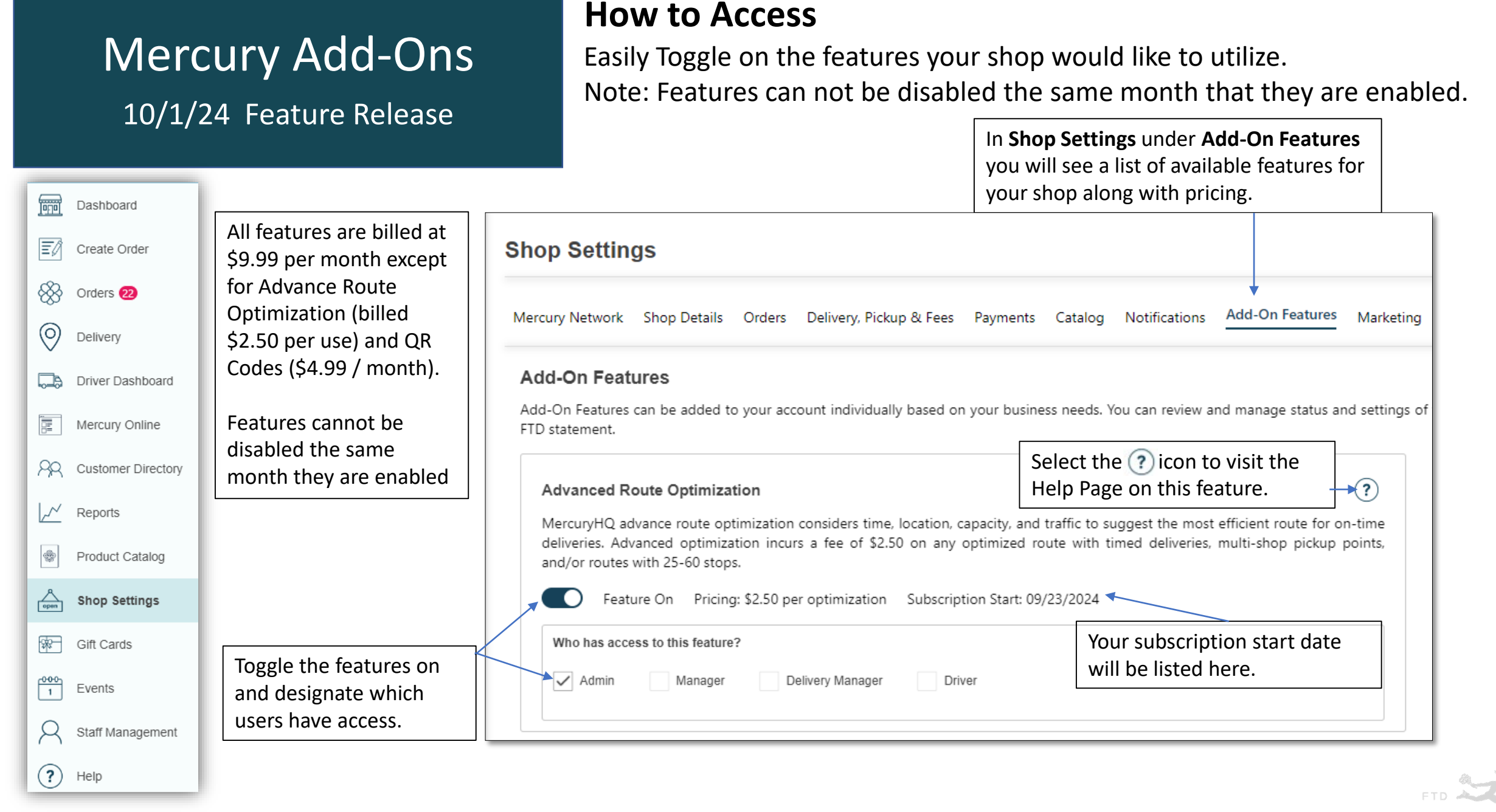

1910

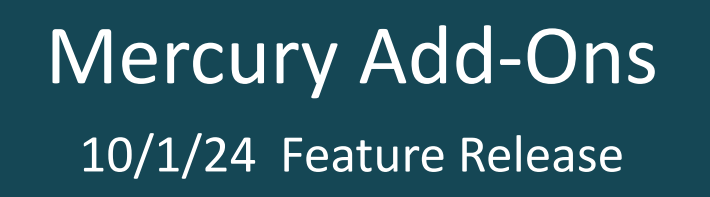

### **Advanced Route Optimization**

The feature considers time, location, capacity and traffic to suggest the most efficient route for your deliveries. This feature is great for larger members with complex delivery routes. It is billed at \$2.50 per use.

| Begin by creating a new route                                                                                                    |                                                                                                    | ^                                                                                                    |
|----------------------------------------------------------------------------------------------------|----------------------------------------------------------------------------------------------------|----------------------------------------------------------------------------------------------------|
| If you have multiple Pickup Locations, you can select them here                                                                                                    | Shop:     2 Selected       Route Delivery Date:     Image: Image: Image |                                                                                                    |
| Assign a specific Driver to the route                                                                                                    | Driver: Danny Driver                                                                                                    |                                                                                                    |
| After you add your orders and save your                                                                                                    | Status:       0/0 Completed         Start Location:       90-0795AF 22354 Mission Blvd Hayward CA 94541         End Location:       90-0795AF 22354 Mission Blvd Hayward CA 94541                                                                                                    | Choose the start and end locations of your route along with the planned start time.                                                                                                    |
| route, the optimize button now contains a <b>\$</b> alerting you that your route can be                                                                                                    | Planned Start Time: 9:42 AM ?                                                                                                    |                                                                                                    |
| <ul> <li>optimized for an additional cost.</li> <li>Optimize \$ is available for routes containing:</li> <li>Multiple Pickup locations</li> <li>Timed Deliveries</li> <li>25 – 60 orders</li> </ul> | Oraft     Ready To Go     Out for Delivery     Completed       Actions:     Save     Optimize \$     Ready     Start     []                                                                                                    | If you try to optimize a route with timed<br>deliveries and the system is unable to find<br>a successful route based on the start time<br>selected, you will get a pop-up<br>notification alerting you of the concern. |

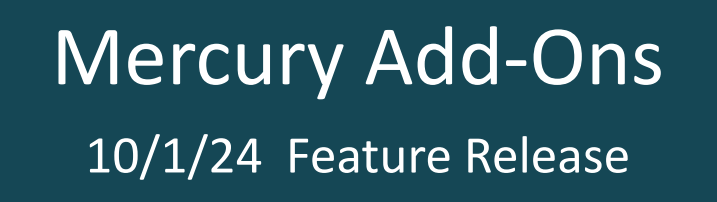

# **Delivery Dashboard | Zone View**

This tool will allow you to see all orders within zones or route and their statuses in one central Dashboard. Selecting any of the tiles will take you to a list of the orders matching your filters.

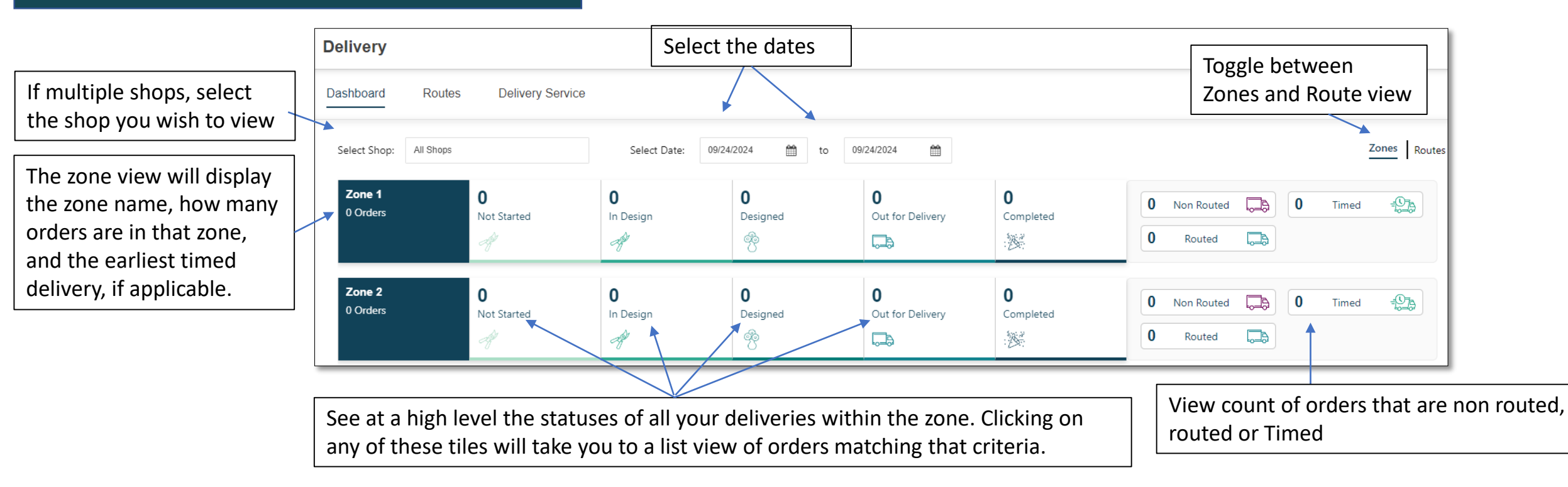

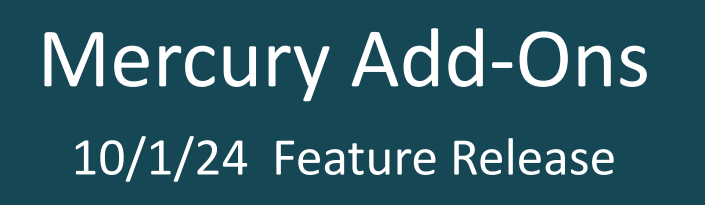

# **Delivery Dashboard | Routes View**

This tool will allow you to see all orders within zones or route and their statuses in one central Dashboard. Selecting any of the tiles will take you to a list of the orders matching your filters.

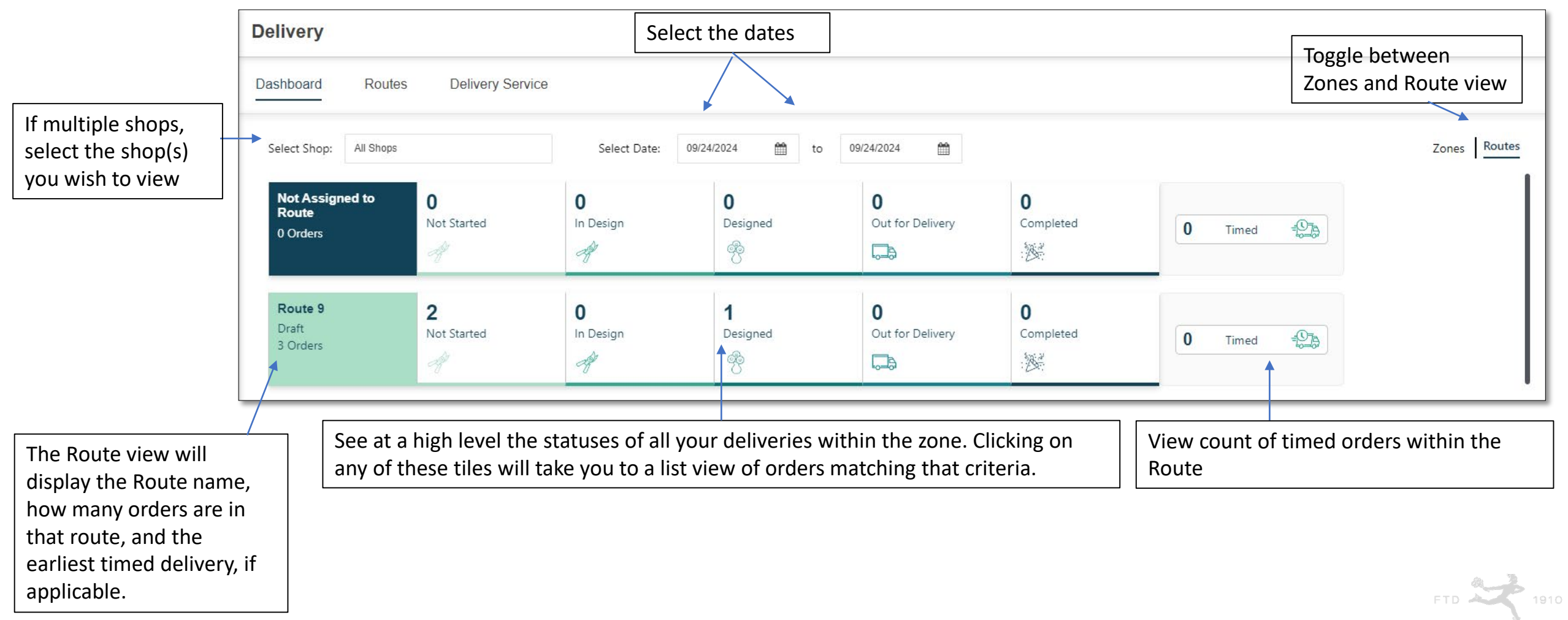

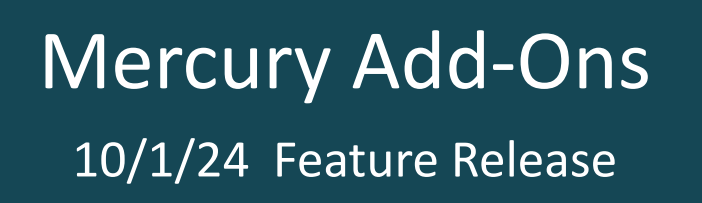

# **QR Codes | Setup**

QR code scanning helps retrieve order details quickly, saving time and effort without manual searches. You can scan the QR code on printed materials to access order specifics using your devices.

| Navigate to<br>to see QR C                  | Shop Details tab, then Printing Preferences ode options                   |                            |                                   |                                             |                                   |                                   |
|---------------------------------------------|---------------------------------------------------------------------------|----------------------------|-----------------------------------|---------------------------------------------|-----------------------------------|-----------------------------------|
| Shop Settings                               |                                                                           |                            |                                   |                                             |                                   |                                   |
| Mercury Network SI                          | nop Details Orders Delivery, Pickup & Fees Payments Catalog Notifications |                            |                                   |                                             |                                   | Select Shop: 90-0795AF FTD DEMO 🗸 |
| QR Codes on I                               | Printed Materials                                                         | QR Codes S<br>What QR Code | hop Actions                       | on the sheet?                               |                                   |                                   |
| Which printed ma                            | terials should show the QR code?                                          | Select All                 |                                   | ✓ Designed                                  | V Picked Up                       | Reprint                           |
|                                             |                                                                           | Accepted                   |                                   | Delivery                                    | Show Recipe                       | ✓ Optimize Route                  |
| Order D                                     | etails                                                                    | Assign to De               | esigner                           | Completed                                   | View Order                        |                                   |
| Tri-Fold                                    |                                                                           | ✓ In Design                |                                   | Ready for Pickup                            | ✓ Take Payment                    |                                   |
| y Toggle on and off<br>QR Codes you want to |                                                                           | Print                      | Either <b>Sele</b><br>print a sta | ect All or individual<br>ndard set of QR co | lly choose which shor<br>des for. | o actions you would like to       |

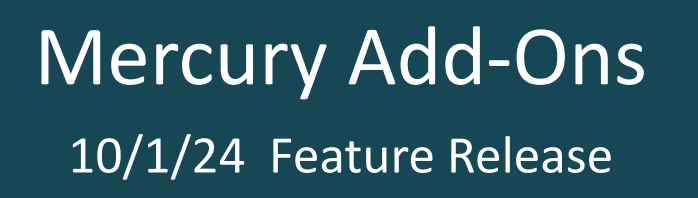

# **QR Codes | Printed View**

QR code scanning helps retrieve order details quickly, saving time and effort without manual searches. You can scan the QR code on printed materials to access order specifics using your devices.

|                                | Order Details View                                |               |
|--------------------------------|---------------------------------------------------|---------------|
| Incoming - Mere                | cury HO Order Detail - Delivery                   | Order Review  |
| Order Source                   | FTD                                               |               |
| Order Number                   | MHOD1654190886                                    | (a) 200 m (a) |
| Sending Shop Code              | 90-0795AT - FTD DEMO                              |               |
| Sending Phone                  | 630-324-4749                                      | 28 X X X      |
| Receiving Shop Code            | 90-0795AT - FTD DEMO                              | 25-22.56      |
| Operator                       | FTD Elizabeth                                     | ň COS         |
| Day & Time                     | Tue Sep 24 2024 03:44 PM                          |               |
| Delivery Date*                 | Tuesday, September 24, 2024                       |               |
| Deliver To                     | Carla Customer                                    |               |
| Location Type                  | Residence                                         |               |
| Address                        | 303 Chickasaw Rd                                  |               |
| Diana                          | Chattanooga, TN 37411                             |               |
| Phone<br>Delivery Instructions | 123-456-7890                                      |               |
| Fotol Onder Bries              | £97.00                                            |               |
| Product and Recipe #1          | CNBD Beyond Blue Box Bouquet                      |               |
|                                | Oty: 1 @ \$75.00                                  |               |
|                                | 4 White Daisy Bompon Stems                        |               |
|                                | Winte Daisy Fompon Steins     Pumle Statice Steme |               |
|                                | 3 - Ivory 50 cm Rose                              |               |
|                                | 2 - White LA Hybrid Lily Stem                     |               |
|                                | 3 - Salal tips                                    |               |
|                                | 1/2 - Floral Foam block                           |               |
|                                | 1 - 2120WB Whitewashed Wooden                     |               |
| Add-ons                        | Box                                               |               |
| Occasion                       | Birthday                                          |               |
| Card Message                   | Happy Birthday!                                   |               |
| Special Instructions           |                                                   |               |
|                                |                                                   |               |
|                                |                                                   |               |
|                                |                                                   |               |
|                                |                                                   |               |
|                                |                                                   |               |
|                                |                                                   |               |
|                                |                                                   |               |

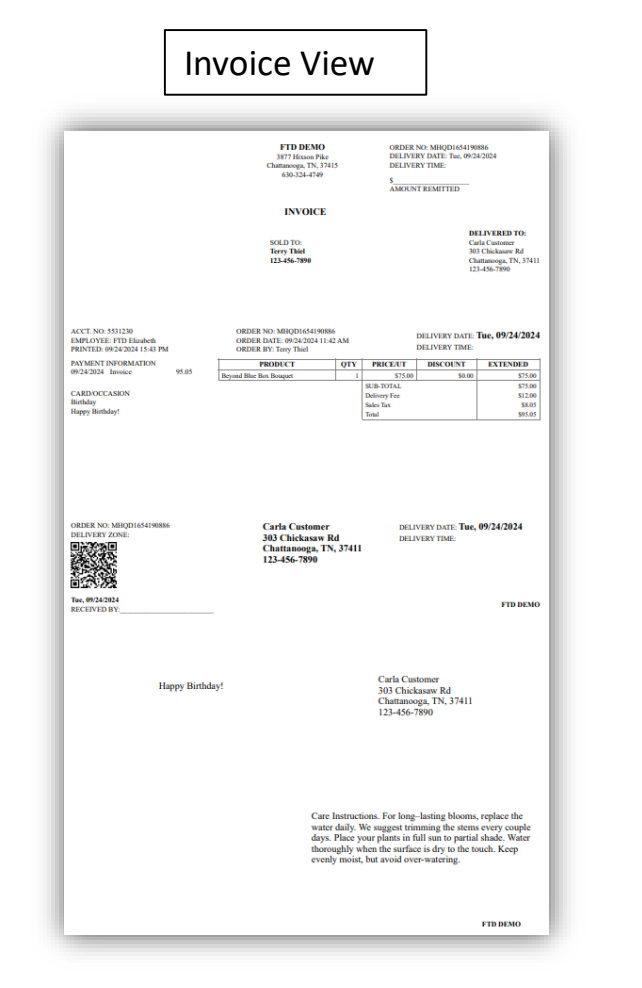

|                                                                         | 554190886                                   | Work<br>FTD I                                              | Sheet<br>DEMO |           | Deliv                                   | ery Date: Tu                     | e 09/24/2024                                            |
|-------------------------------------------------------------------------|---------------------------------------------|------------------------------------------------------------|---------------|-----------|-----------------------------------------|----------------------------------|---------------------------------------------------------|
| Deliver To<br>Carla Customer<br>03 Chickasaw Rd<br>Chattanooga, TN 3741 | 1                                           | Customer<br>Terry Thiel<br>123-456-7890<br>tthiel@ftdi.com |               |           | Paymer<br>Salespe<br>Occasio<br>Sale Da | nt<br>Inrson<br>Inn<br>Ite 09/24 | Invoice<br>FTD Elizabeth<br>Birthday<br>4/2024 11:42 AM |
| PRODUCT                                                                 |                                             |                                                            |               | QTY       | PRICE/UT                                | DISCOUNT                         | EXTENDED                                                |
| CNBD Beyond Blue                                                        | Box Bouquet                                 |                                                            |               | 1         | \$75.00                                 | \$0.00                           | \$75.00                                                 |
| RECIPE:                                                                 |                                             | <b>C</b> 1                                                 |               |           |                                         |                                  | 2. 5.00                                                 |
| 4 -                                                                     | White Daisy Pompor<br>Purple Statice Sterry | Stems                                                      |               |           |                                         |                                  |                                                         |
| 3 -                                                                     | Ivory 50 cm Rose                            |                                                            |               |           |                                         |                                  |                                                         |
| 2 -                                                                     | White LA Hybrid Lily                        | Stem                                                       |               |           |                                         |                                  |                                                         |
| 3 -                                                                     | Salal tips                                  |                                                            |               |           |                                         |                                  |                                                         |
| 1/2 -                                                                   | Floral Foam block                           | d Weeder Dev                                               |               |           |                                         |                                  |                                                         |
| 1 1                                                                     | 2120WD Willowaan                            | Su Wooden Dox                                              |               |           |                                         |                                  |                                                         |
| Card: Happy Birthday!                                                   |                                             |                                                            |               | SUB       | TOTAL                                   |                                  | \$75.00                                                 |
|                                                                         |                                             |                                                            |               | Deliv     | ery Fee                                 |                                  | \$12.00                                                 |
|                                                                         |                                             |                                                            |               | Sales     | Tax                                     |                                  | \$8.05                                                  |
|                                                                         |                                             |                                                            |               | TOTA      | NL                                      |                                  | \$95.05                                                 |
| Drder No: MHQD11<br>Jelivery Method: F<br>Delivery 7 Content            | 554190886<br>Iorist Delivered               |                                                            | Delivery      | Date:     | Tue 09/24/20                            | 24                               |                                                         |
| Delivery Zone:<br>Carla Customer<br>103 Chickasaw Rd                    | 7411                                        |                                                            | - Beyond B    | lue Box I | Bouquet                                 |                                  |                                                         |
| nattanooga, IN 3                                                        |                                             |                                                            |               |           |                                         |                                  | 1. S. C. C. C. C. C. C. C. C. C. C. C. C. C.            |

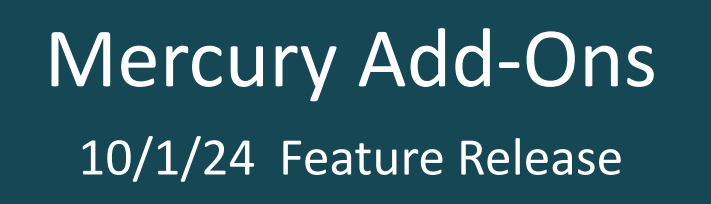

# **QR Codes | Handheld Scanner**

Using the handheld scanner, easily view order details or move them to another applicable status either singularly or in bulk!

From the orders screen, select the QR scanning icon to begin.

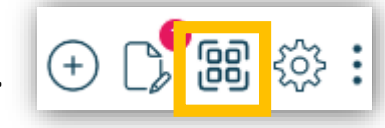

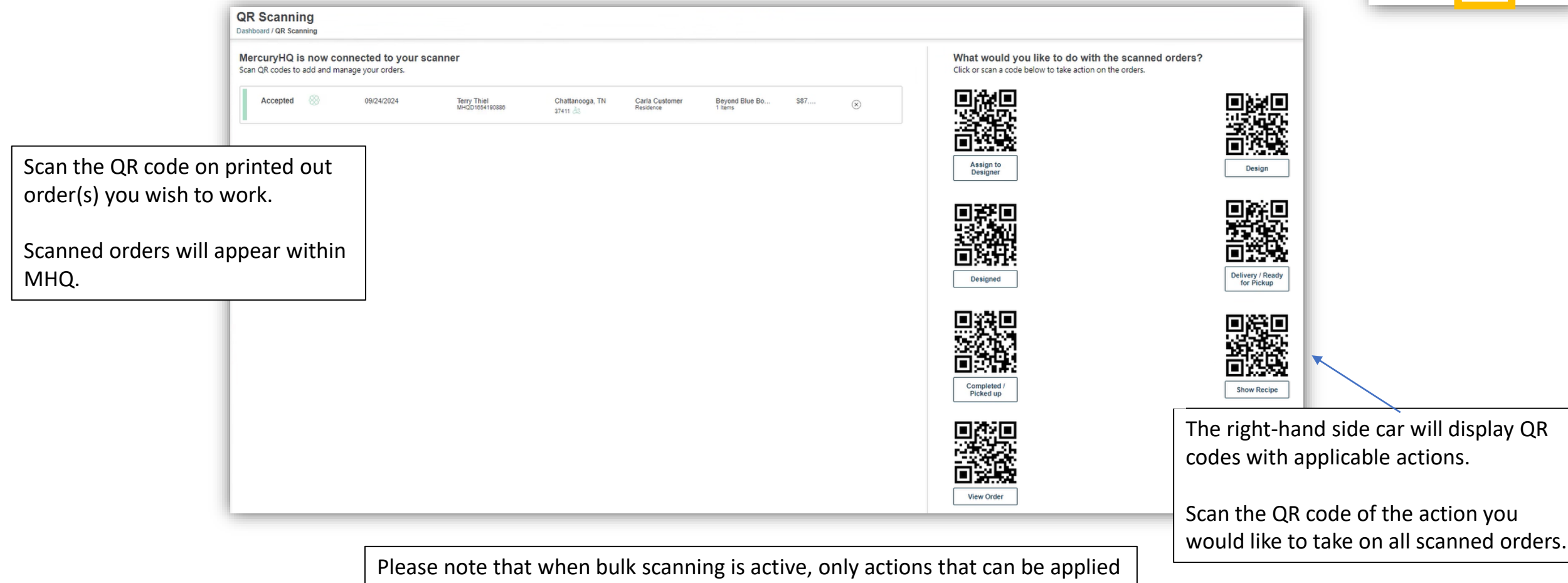

Please note that when bulk scanning is active, only actions that can be applied to all orders will be displayed.

# Mercury Add-Ons

10/1/24 Feature Release

# **QR Codes | Routes**

Drivers can create a new route using the Mercury HQ Mobile App.

|       | Select create | e a route                                  |     | Hit the            |
|-------|---------------|--------------------------------------------|-----|--------------------|
| ¥     | Mercury HQ    | Welcome, Dale<br>Member #90-07 <u>95AT</u> | ×   | Mercury H          |
| =     |               |                                            | =   | 🕻 Driver Dash      |
| Drive | er Dashboard  |                                            | Cre | ate Route          |
| Crea  | ate Route     |                                            | A   | ctions             |
| Rout  | es (0)        | ^                                          | ୍   | ) Route Detai      |
|       |               |                                            | Rc  | ute Delivery Date: |
|       |               |                                            | Ro  | ute Name:          |
|       |               |                                            | Dr  | iver:              |
|       |               |                                            | St  | atus:              |
|       |               |                                            | St  | art Location:      |
|       |               |                                            | En  | d Location:        |
|       |               |                                            | Pla | anned Start Time:  |
|       |               |                                            | Su  | ggested Start Time |
|       |               |                                            | De  | parture Time:      |
|       |               |                                            | En  | d Time Estimate:   |
|       |               |                                            |     |                    |

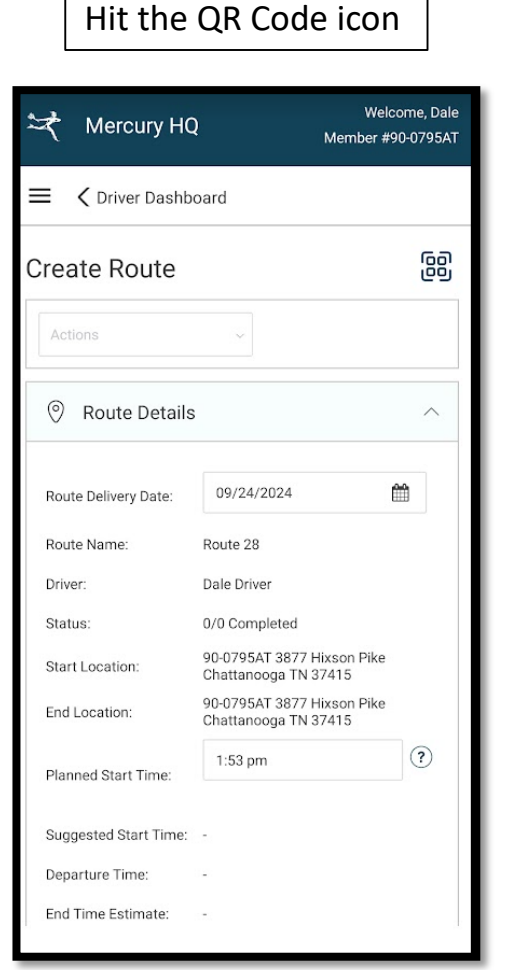

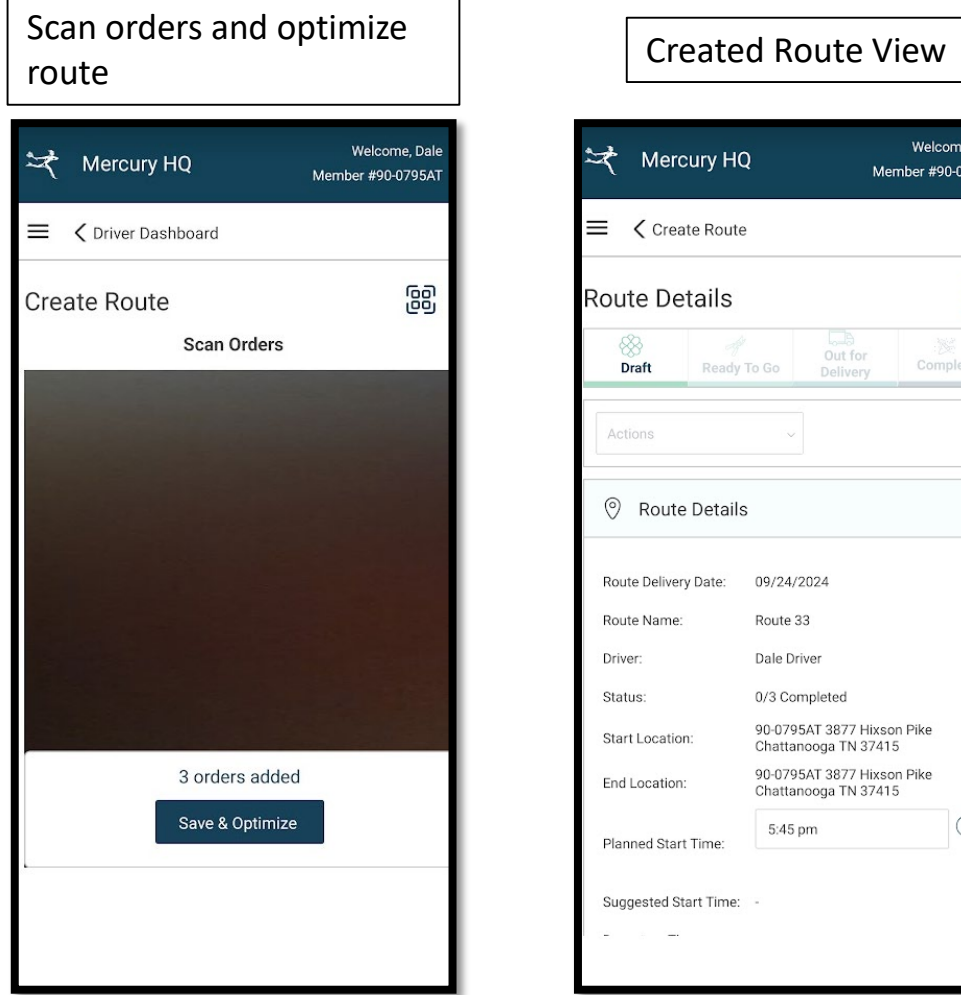

| Mercur                                                                                                    | y HQ                 | Me                            | Welcome, Dale<br>mber #90-0795AT |
|----------------------------------------------------------------------------------------------------|----------------------|-------------------------------|----------------------------------|
| 🗏 🕻 Create                                                                                                    | Route                |                               |                                  |
| Route Deta                                                                                                    | ils                  |                               | 60                               |
| ⊗<br>Draft I                                                                                                    | ्रम्<br>Ready To Go  | Out for<br>Delivery           | Completed                        |
| Actions                                                                                                    | ~                    |                               |                                  |
| Route D     Route D     Route D | etails               |                               | ^                                |
| Route Delivery Da                                                                                                    | ate: 09/24/2         | )24                           |                                  |
| Route Name:                                                                                                    | Route 33             |                               |                                  |
| Driver:                                                                                                    | Dale Driv            | er                            |                                  |
| Status:                                                                                                    | 0/3 Com              | pleted                        |                                  |
| Start Location:                                                                                                    | 90-0795<br>Chattan   | AT 3877 Hixso<br>ooga TN 3741 | on Pike<br>5                     |
| End Location:                                                                                                    | 90-0795.<br>Chattane | AT 3877 Hixso<br>ooga TN 3741 | on Pike<br>5                     |
| Planned Start Tir                                                                                                    | 5:45 p               | n                             | ?                                |
| Suggested Start                                                                                                    | Time: -              |                               |                                  |
| -                                                                                                    |                      |                               |                                  |

# Mercury Add-Ons 10/1/24 Feature Release

# **QR Codes | Mobile Device**

Shops can use their mobile device as an alternate to the handheld scanner.

Open the Mercury HQ Mobile App on your phone

Navigate to Orders

Select the QR Scan Icon

C) (B) (C)

Scan the QR code on your printed items.

Your mobile device will update to display a pop up allowing you to take action on the order.

Order details can be viewed behind the pop up.

Note: Orders marked **pay later** will have an **unpaid** option, directing you to the payment / modify screen.

Printed orders will display a Reprint option

| Mercury                                | HQ                                         | DELIVERY MANAGE |
|----------------------------------------|--------------------------------------------|-----------------|
| ≡ <                                    |                                            | + # @:          |
| Order Details                          | s / Order Details                          |                 |
| Order #MHQD                            | 1803438898                                 | ~ 0~            |
| •••••••••••••••••••••••••••••••••••••• | hat would you like to<br>Move to In Design | do?             |
| Order Deta                             | Move to Designed                           | Payment         |
| Recipient                              | Move to Delivery                           | ivery Date      |
| Automation<br>3113 7th St              | Move to Completed                          | 12/12/2023      |
| Tuscaloosa<br>United State             | Show Recipe                                |                 |
| 9123456789<br>Type: Busin              | Print                                      |                 |
| Name: Test                             | View Order                                 |                 |
| Address R                              |                                            |                 |
| Occasion Type:                         | Anniversary                                |                 |

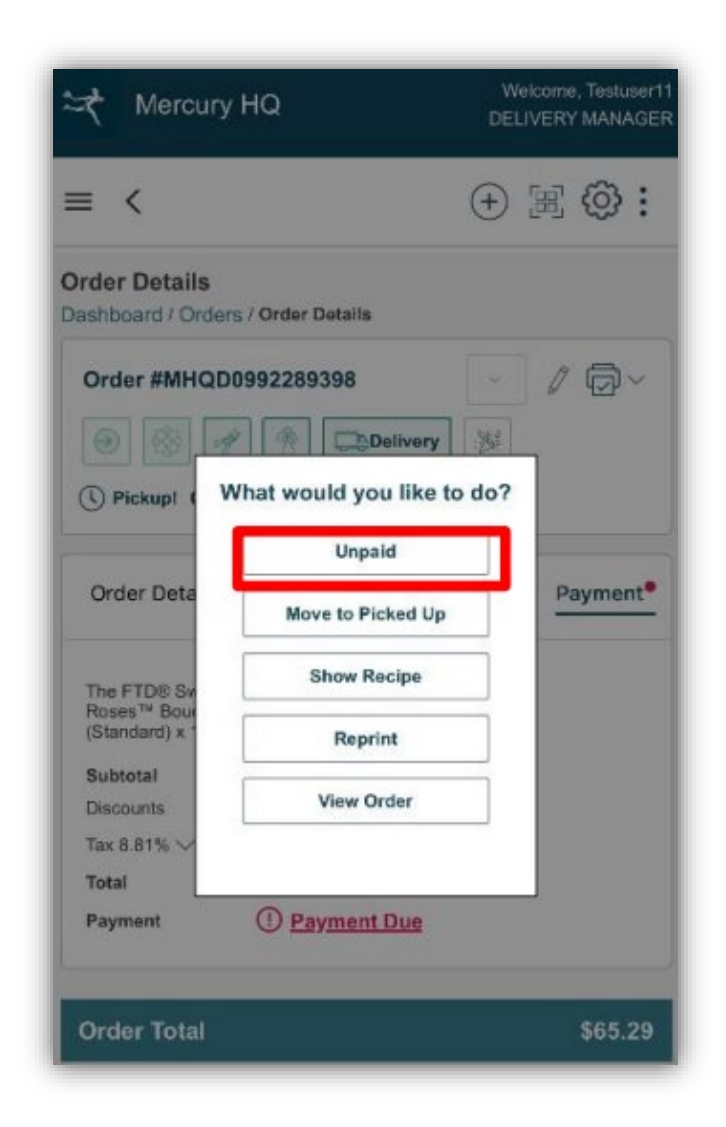

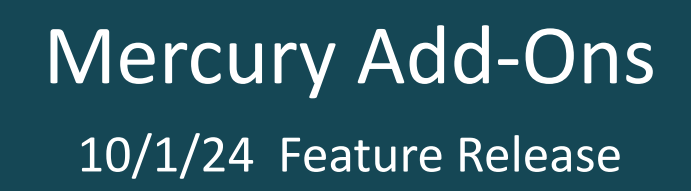

## **Design Center**

The Design Center is a robust view of all your orders currently In Design or fully Designed. Within this dashboard you can assign and remove orders from specific designers.

From the order view, select the 3-dot icons, you will have additional options to mark the order as **In Design, Designed, or Assign to Designer.** 

| L |                     |        |                         |              |               |                 |                       |                                                            | aeri          |
|---|---------------------|--------|-------------------------|--------------|---------------|-----------------|-----------------------|------------------------------------------------------------|---------------|
|   | Accepted            | 09/20/ | C7693Z                  | Dow<br>60515 | Srav<br>Other | The<br>1 Items  | S. D                  | In Design                                                  | 21            |
|   | Pickup!<br>10:30 AM | 09/20/ | Fname<br>F5991H<br>2424 | Dow<br>60515 | Fna<br>Other  | Past<br>2 Items | S. ☐ ∨<br>Not Printed | Out for Delivery<br>Confirm Delivery<br>Attempted Delivery | a<br>52<br>a  |
|   | Pickup!             | 09/20/ | Fname                   | Dow          | Fna           | The             | <u>،</u> ۵            | Reject<br>Copy Order                                       | in<br>er<br>S |
|   | 10:30 AM            |        | F5991L<br>2424          | 60515        | Other         | 2 Items         | Not Printed           | Assign to Designer<br>Print Order                          | e<br>N ac     |

Order #H5784R-1368  $(\mathbf{x})$ Ŗ ş Accepted æ Actions  $\sim$ Actions In Design Order Details Delivery Order Journey Payment Designed Out for Delivery Confirm Delivery Customer Attempted Delivery SAmpath P v 623-252-5853 Copy Order vpuppala@ftdi.com Assign to Designe Refund Fulfillment Email Invoice Sender Edit Order Order Source My Website Date & Time Received 09/20/24 at 05:48 AM

When you select **Assign to Designer** you will be redirected to the bottom of the order summary, allowing you to add in the name of the specific designer.

Designer

Select Designer

Alternately, from the action drop down, the same actions are available.

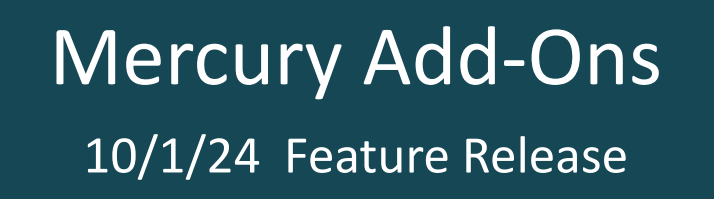

#### **Design Center**

The Design Center is a robust view of all your orders currently In Design or fully Designed. Within this dashboard you can assign and remove orders from specific designers.

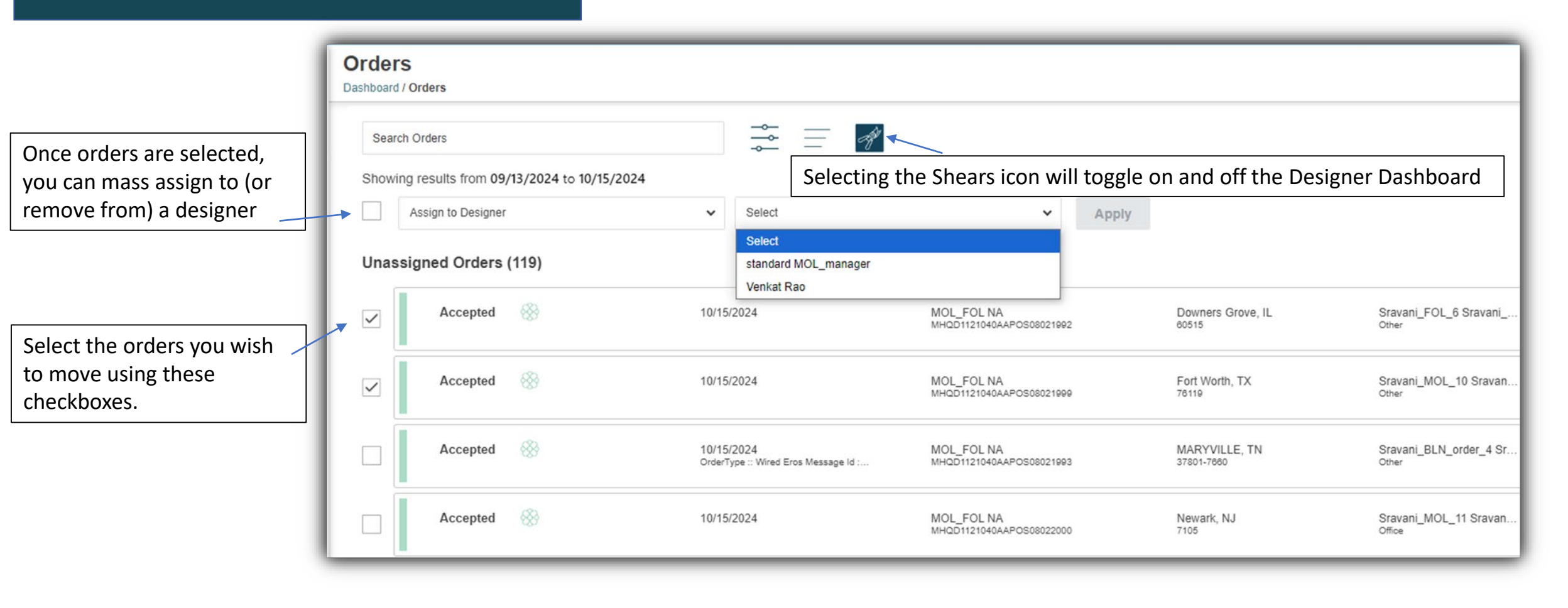

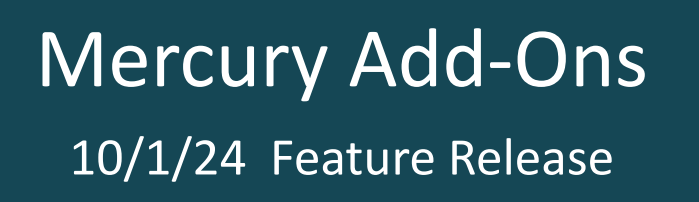

## **QuickBooks Integration**

QuickBooks can now be integrated directly into Mercury HQ, helping your shop streamline the financials and simplifying the account tasks associated with running your business successfully.

| QuickBooks Integration is found under Payments within Shop Settings         Shop Settings         Mercury Network       Shop Details       Orders       Delivery, Pickup & Fees       Payments       Catalog       Notifications       Add-On Features       Marketing |                                                     | E ← Sandbox Company_US_1      Transactions      Bank transactions App transactions Rece | After being conne<br>default MHQ Acco<br>will be created in<br>QuickBooks and c | ected,<br>ounts<br>can be  |
|----------------------------------------------------------------------------------------------------|-----------------------------------------------------|-----------------------------------------------------------------------------------------|---------------------------------------------------------------------------------|----------------------------|
| Payment Types House Accounts                                                                                                    | MENU     Dashboards     Transactions     Sales      | Bank transactions     App transactions                                                  | Transactions > Ch<br>Accounts                                                   | art of                     |
| QuickBooks Integration                                                                                                    | Expenses<br>Customers & leads<br>Reports<br>Payroll |                                                                                         | Bank     Accounts receivable (A/R)     Accounts receivable (A/R)                | Savings Accounts Resources |
| QuickBooks Account Not Connected                                                                                                    | Budgets                                             | Recurring transactions                                                                  | Other Current Assets                                                            | Inventory                  |

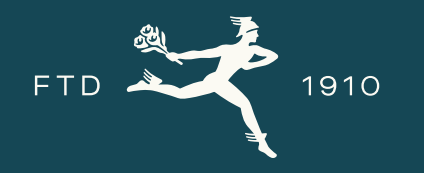

# Thank you!